#### 北京中医药新冠肺炎防治知识公共课学习指南

一、注册绑定

(一) 电脑打开 <u>www.tcmcme.cn/temp/index</u>

 1. 点击页面顶端"北京中医药新冠肺炎防治知识公共课 学习指南"选项。

| ☞ 北京中医药新冠肺炎防治知识公共课学习指南 ■     |
|------------------------------|
| 日 地坛医院医护人员如何穿脱防护用品           |
| 日新型冠状病毒肺炎的中医防治思考及第二版防治方案解读-下 |
| 日新型冠状病毒肺炎的中医防治思考及第二版防治方案解读-上 |
| 日新型冠状病毒肺炎中医药治疗和体会            |
| 日新型冠状病毒感染的肺炎中医诊疗方案(试行第二版)    |
| 日医护人员新型冠状病毒防护视频              |
| 日新型冠状病毒基本防护视频                |
|                              |

2. 微信 扫描图中二维码,关注"中医在线服务号"

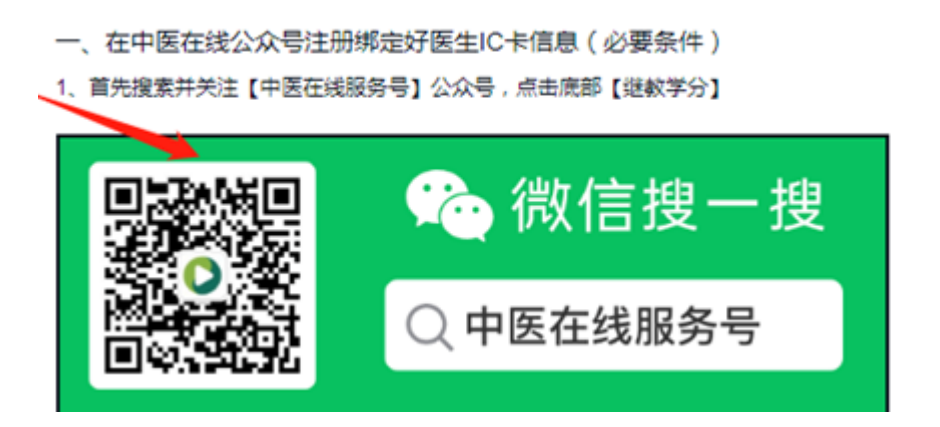

(二) 微信关注公众号【中医在线服务号】

1. 打开微信添加添加朋友页面,选择"公众号"

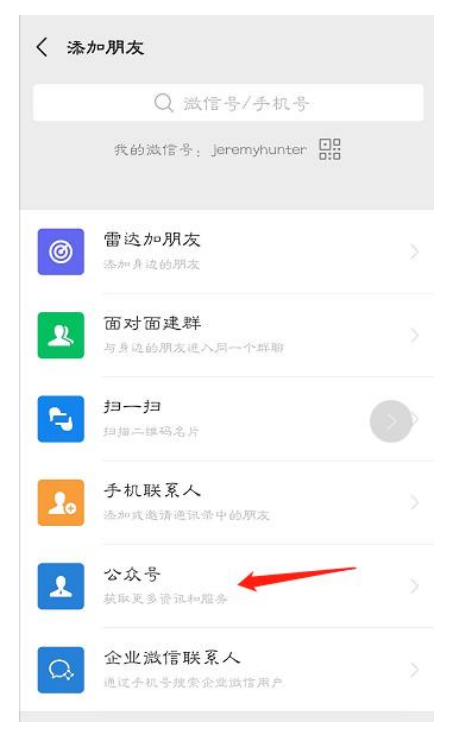

2. 在搜索框内输入"中医在线",后关注【中医在线服务号】

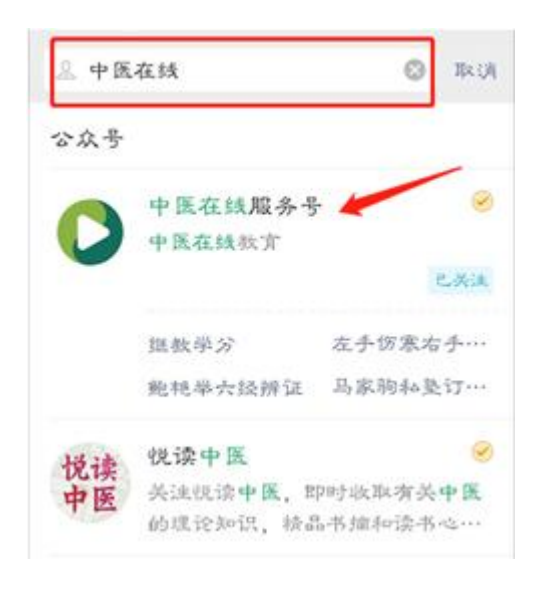

#### 二、注册绑定好医生 IC 卡信息

(一) 未注册人员

1. 打开【中医在线服务号】,点击底部【继教学分】

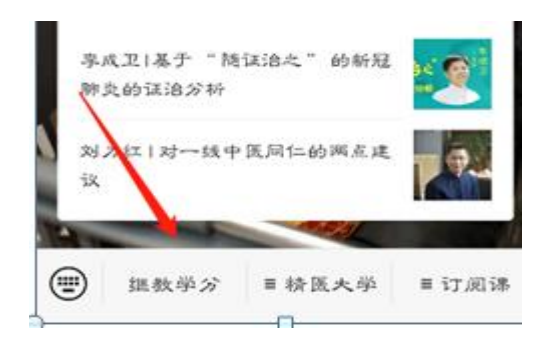

2. 点击"马上注册绑定"红色按钮

欢迎使用中医在线继续教育服务

- 北京用户请使用好医生学分卡注册绑 定;如无学分卡,可用身份证号注册绑 定。
- 非北京用户请使用身份证号注册绑定。

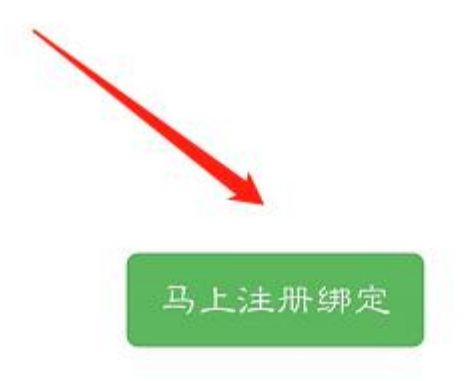

3.填写基本信息,"IC卡号活身份证号一栏点击",请填写身份证号、护照号等有效身份证件号码,所有信息填写正确后, 点击"确定"按钮,进入分类页面。

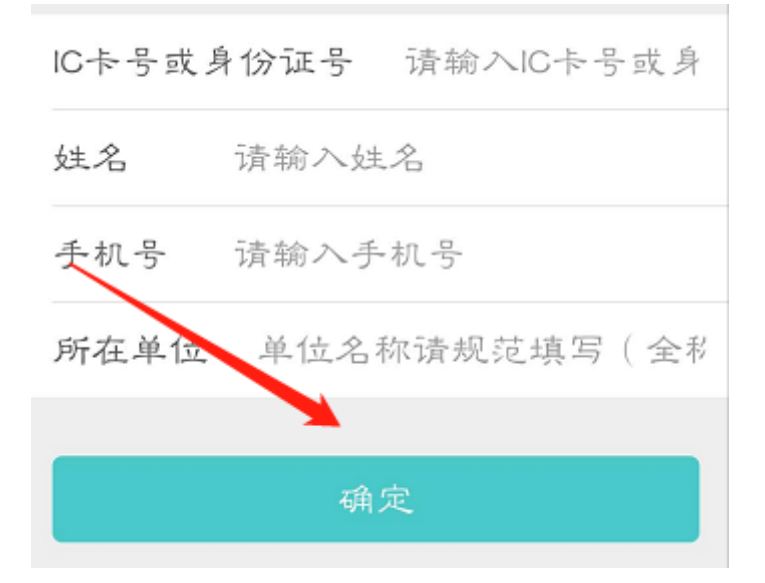

进入分类页面后,请选择"海外中医药人士"入口进入信息采集页面。

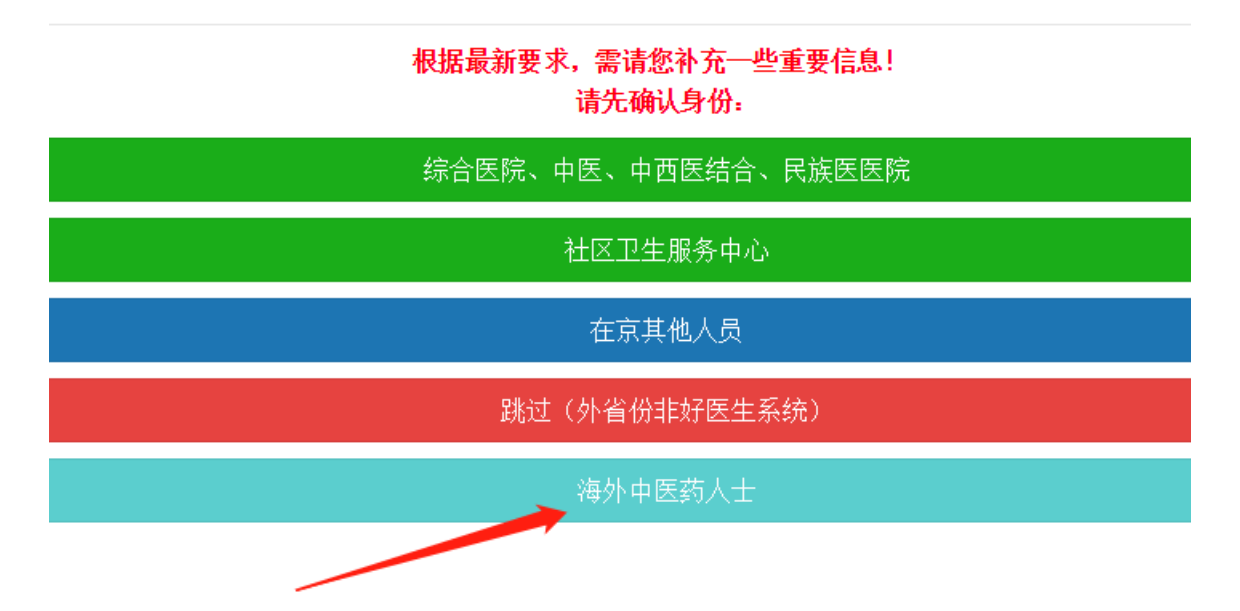

#### 三、信息采集

(一)"请选择所在大洲"选项,点击下拉菜单选择相应大 洲即可

|                      | _ | 信息补填      |
|----------------------|---|-----------|
| 请您选择所在大洲<br>请您选择所在大洲 |   |           |
|                      |   |           |
|                      |   |           |
|                      |   |           |
|                      |   |           |
|                      |   |           |
|                      |   |           |
|                      |   |           |
|                      |   |           |
|                      |   |           |
|                      |   |           |
|                      |   | 请选择您所在的大洲 |
| 亚洲                   |   |           |
| 欧洲                   |   |           |
| 当乍秋州                 |   |           |
| 南美洲                  |   |           |
| 北美洲                  |   |           |
| 大洋洲                  |   |           |

#### 四、课程学习

 1.信息补录保存成功后,弹出【个人学分】页面,点击"北 京中医药新冠肺炎防治知识公共课培训项目入口"按钮,进入 学习课件页面。

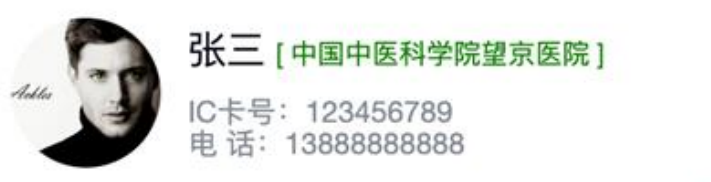

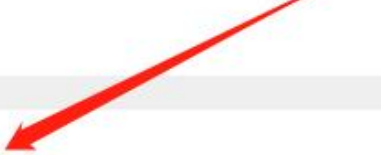

## 北京中医药新冠肺炎防治知识公共课培训项目入口

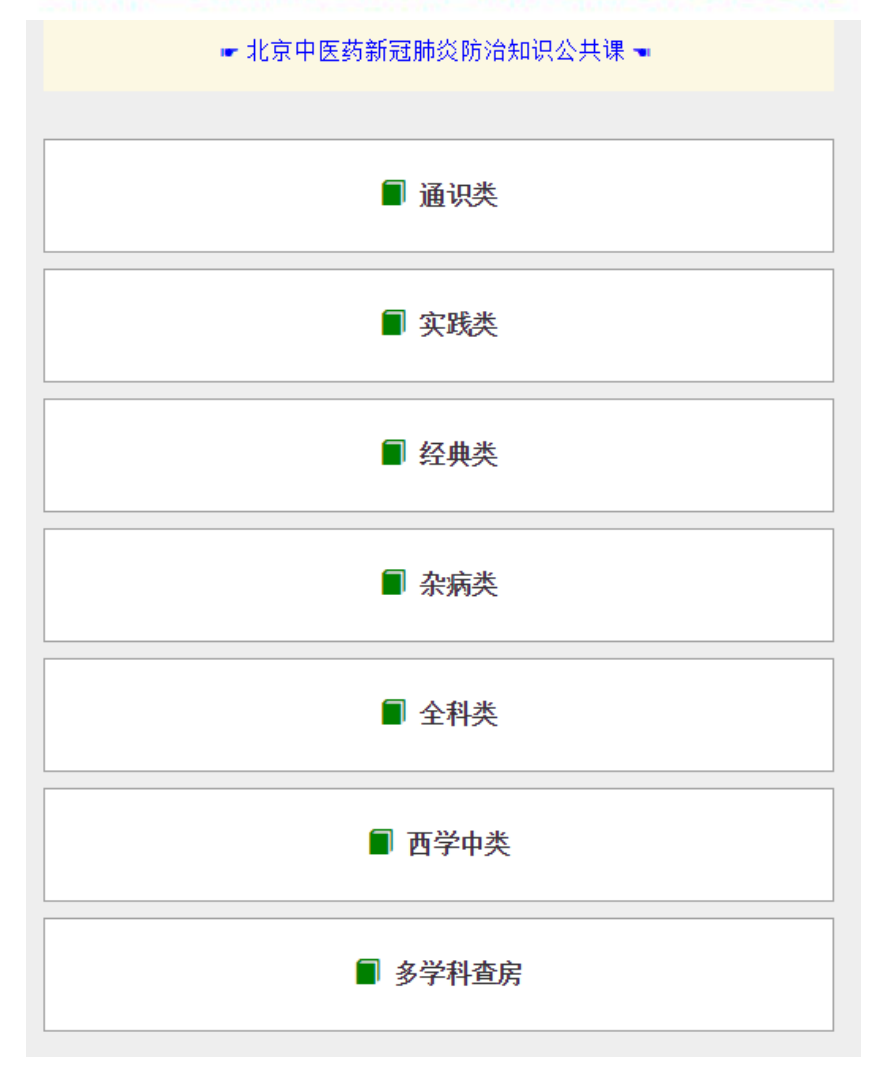

2. 点击不同分类,选择相应课件,进入学习视频

# 新型冠状病毒基本防护视频

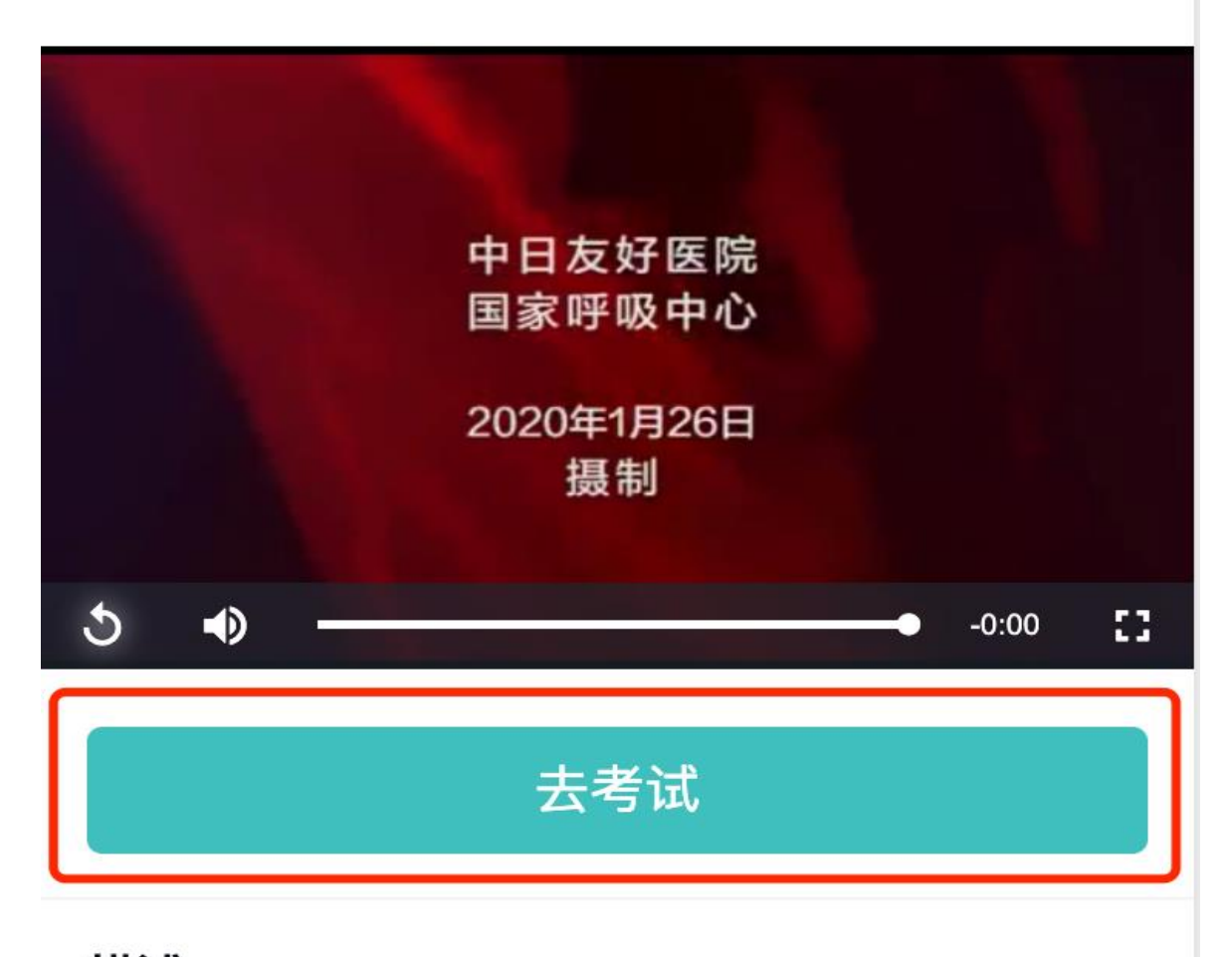

### 描述

3、点击【去考试】,进入答题页面,无【去考试】按钮的,点击完成,即可完成本次学习。

 4、如用电脑学习,请务必先去微信公众号绑定注册,完成所有 试题后,填写注册时填写的姓名、身份证号,点击提交完成答
卷(微信内无需填写)。